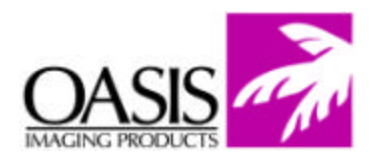

## **Remanufacturing Instructions** *HP 1160 Toner Cartridge*

For Technical Support, please call Memphis, TN at (888) 757-0762 or Nashua, NH at (888) 833-5727.

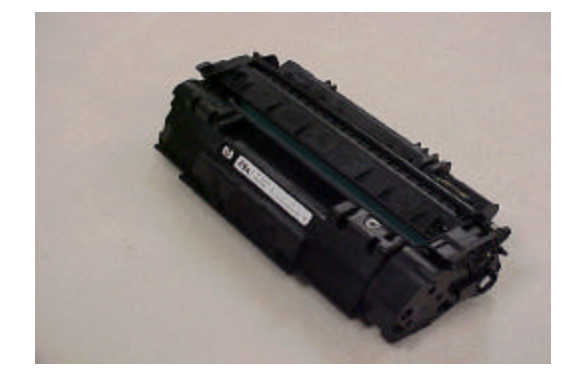

## **OEM Reference Information**

**OEM Product #:** Q5949A

**OEM Yield:** 2,500 pages

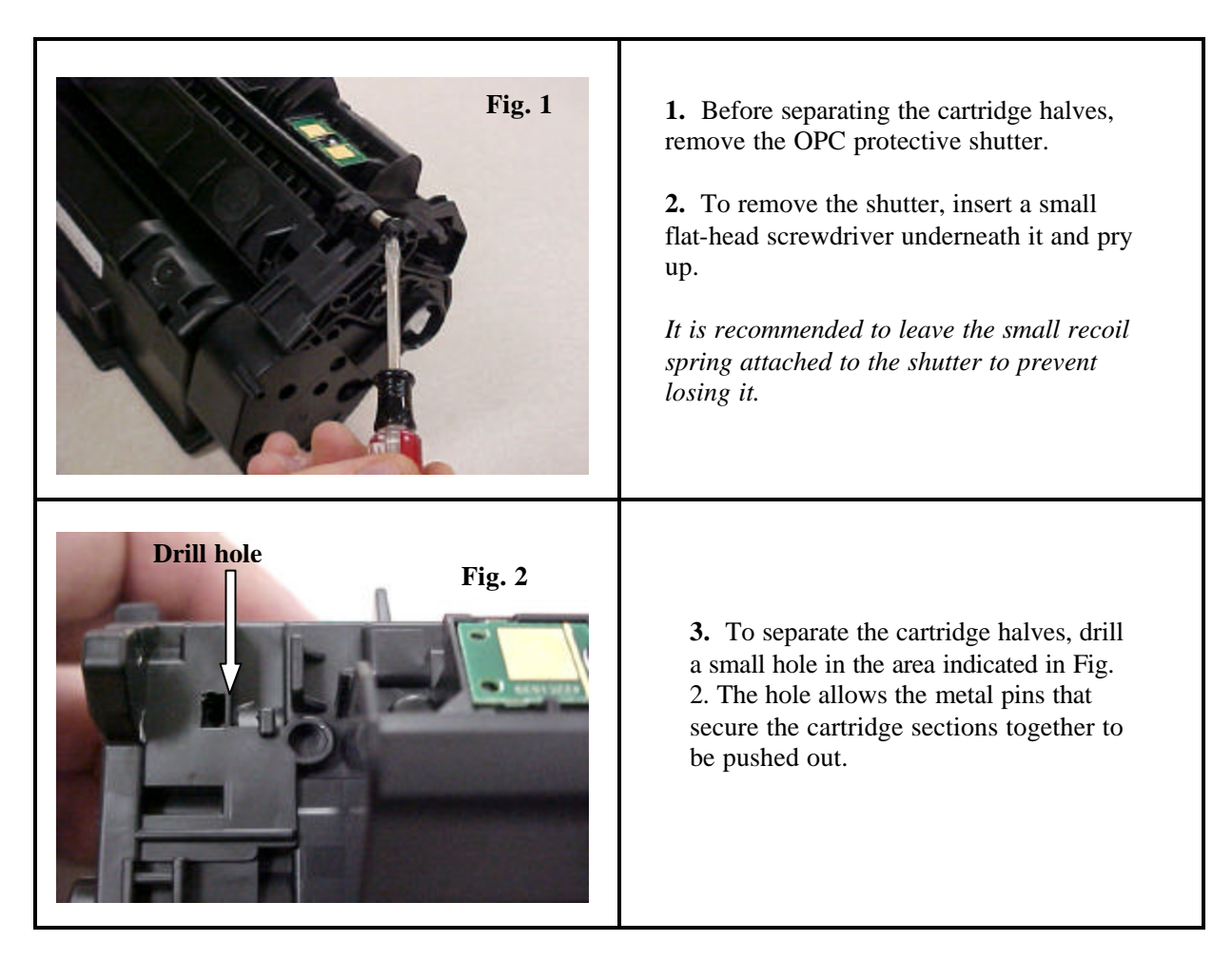

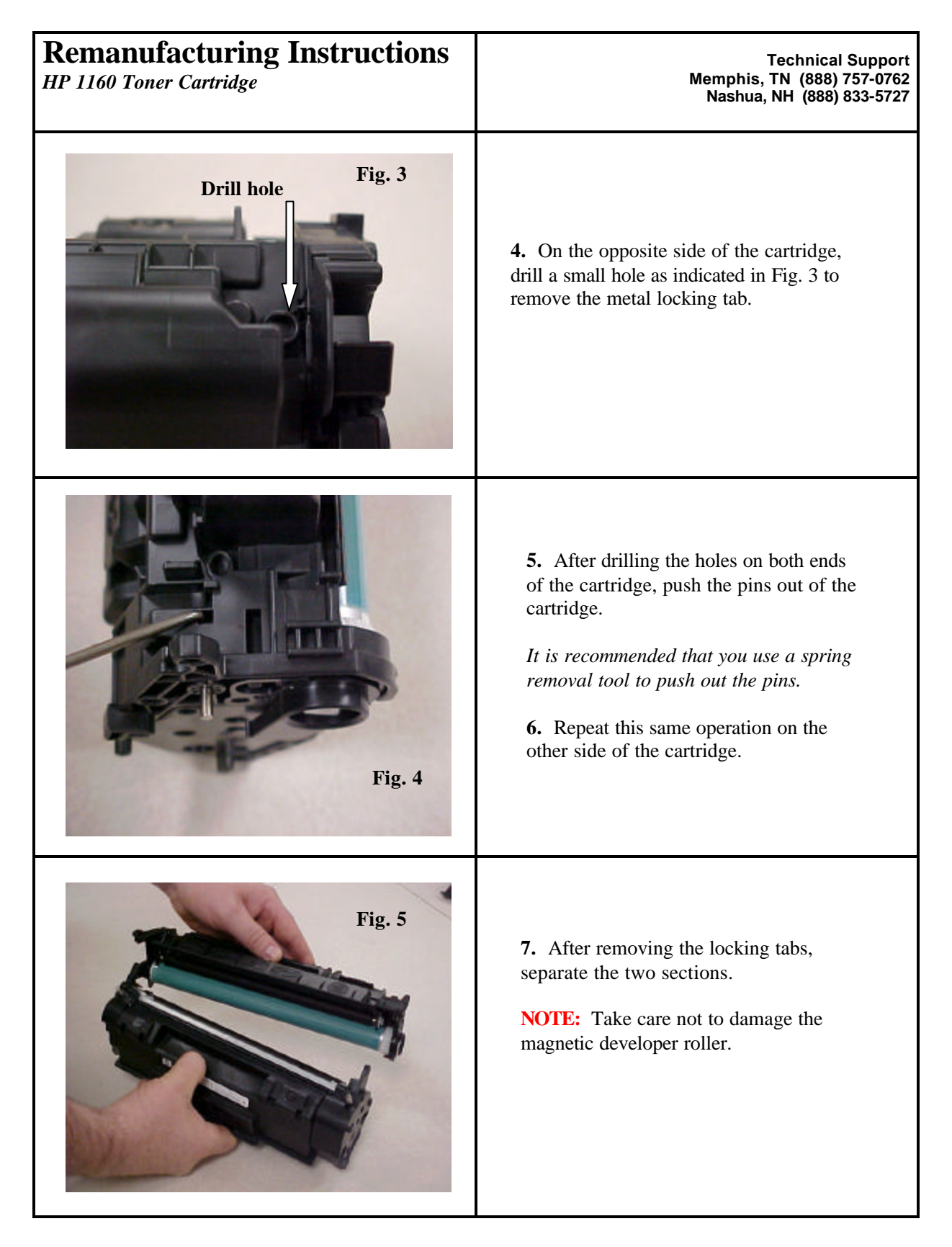

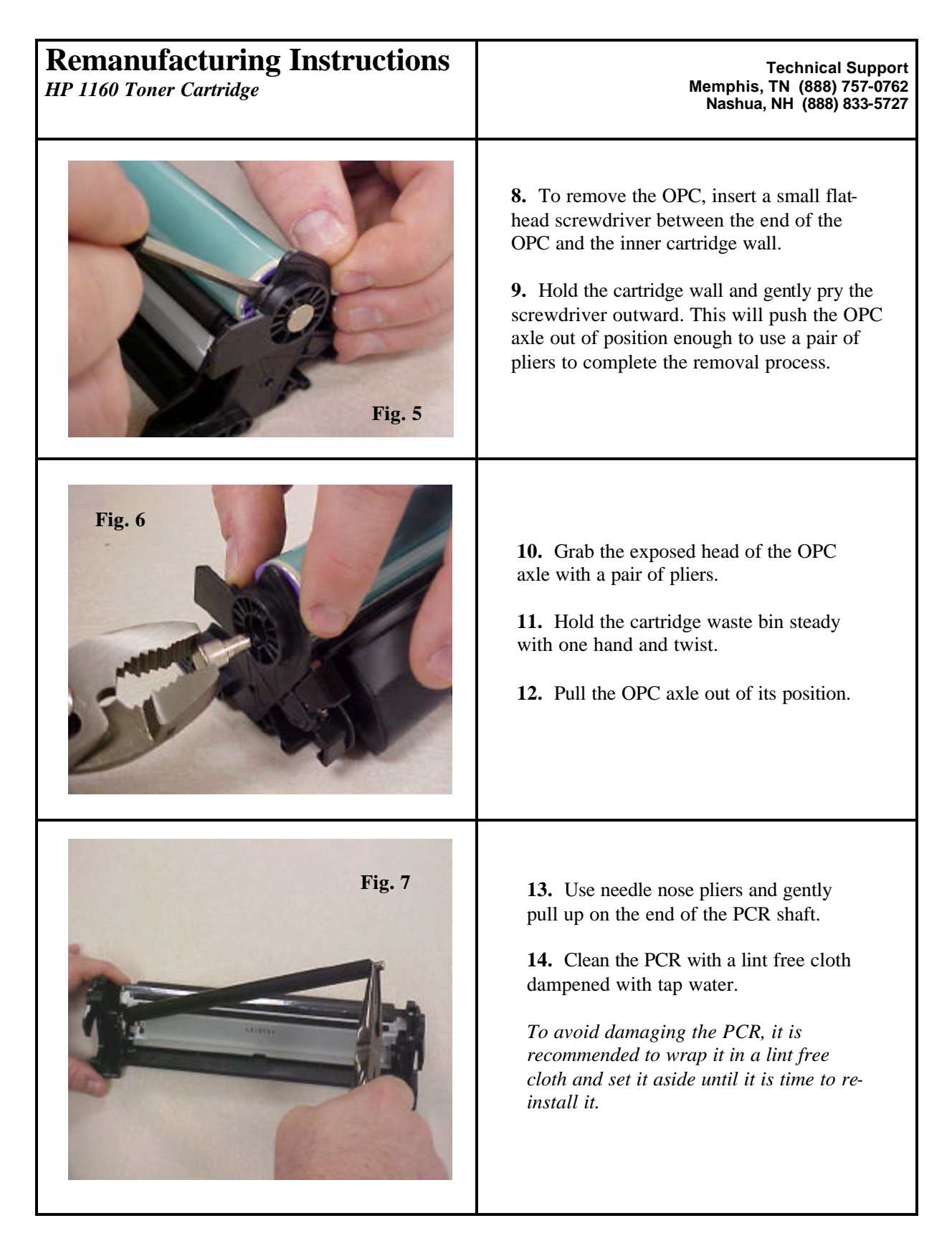

© 2004 Oasis Imaging Products, Inc.

Page 3

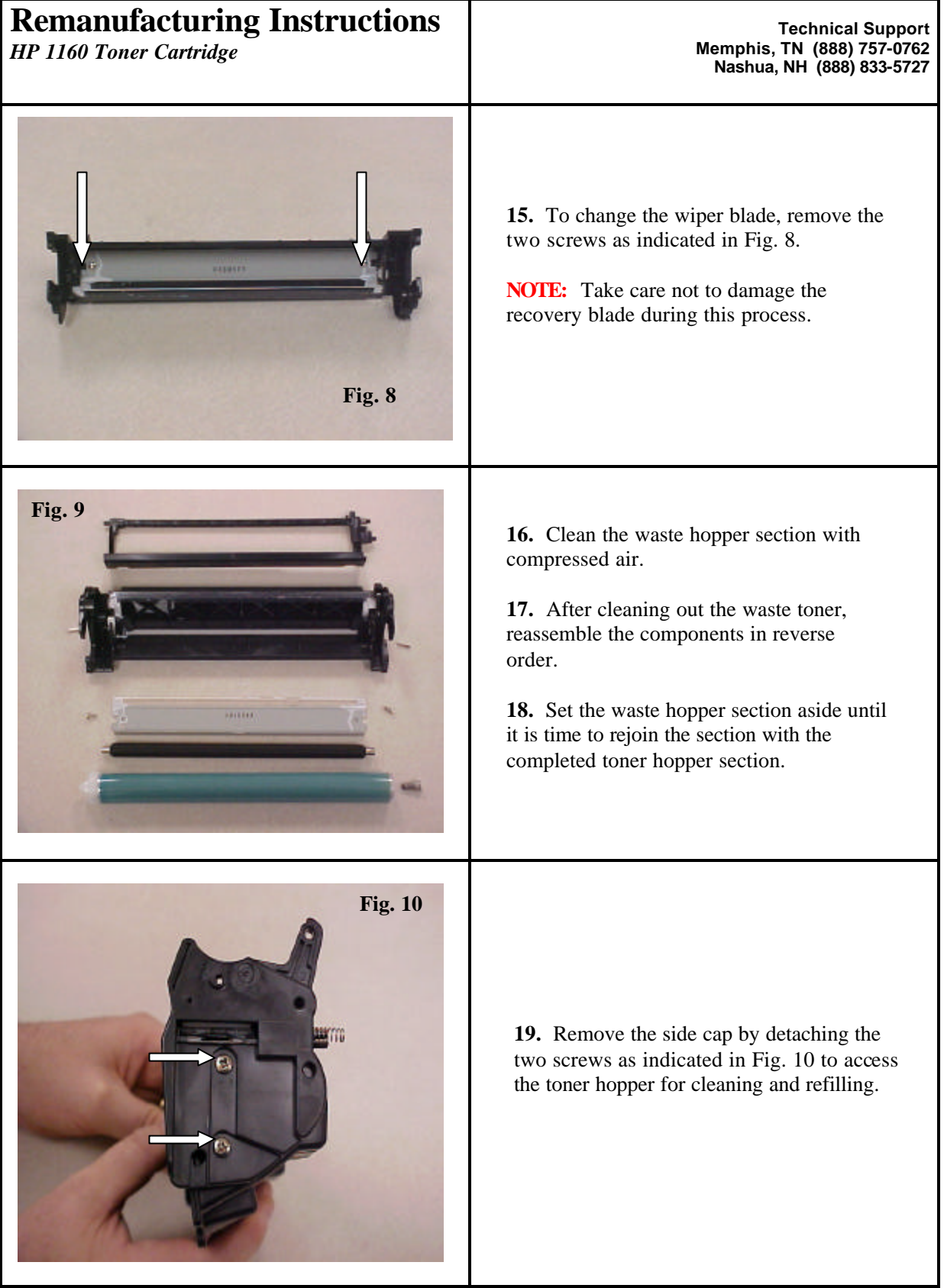

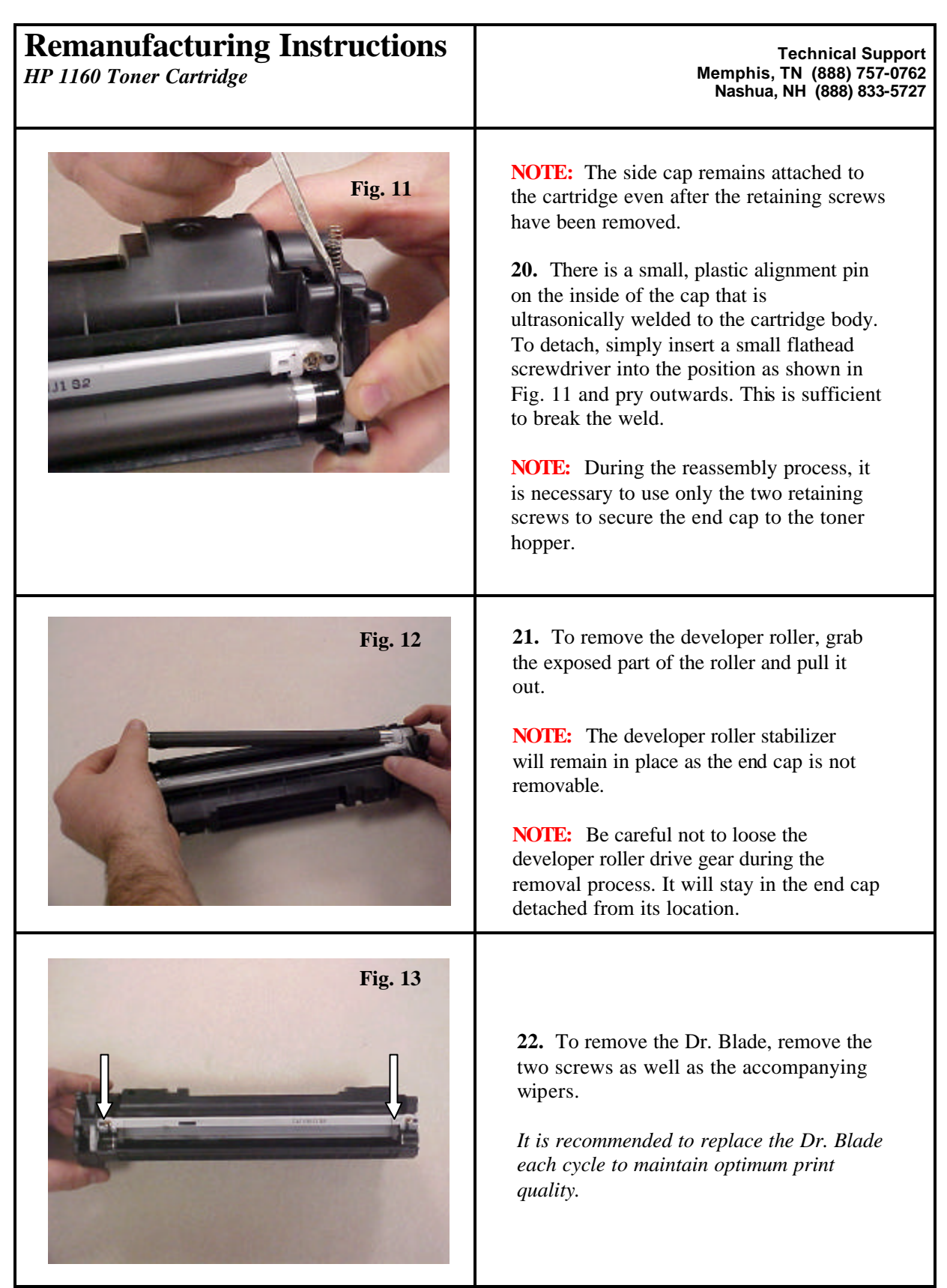

© 2004 Oasis Imaging Products, Inc.

Page 5

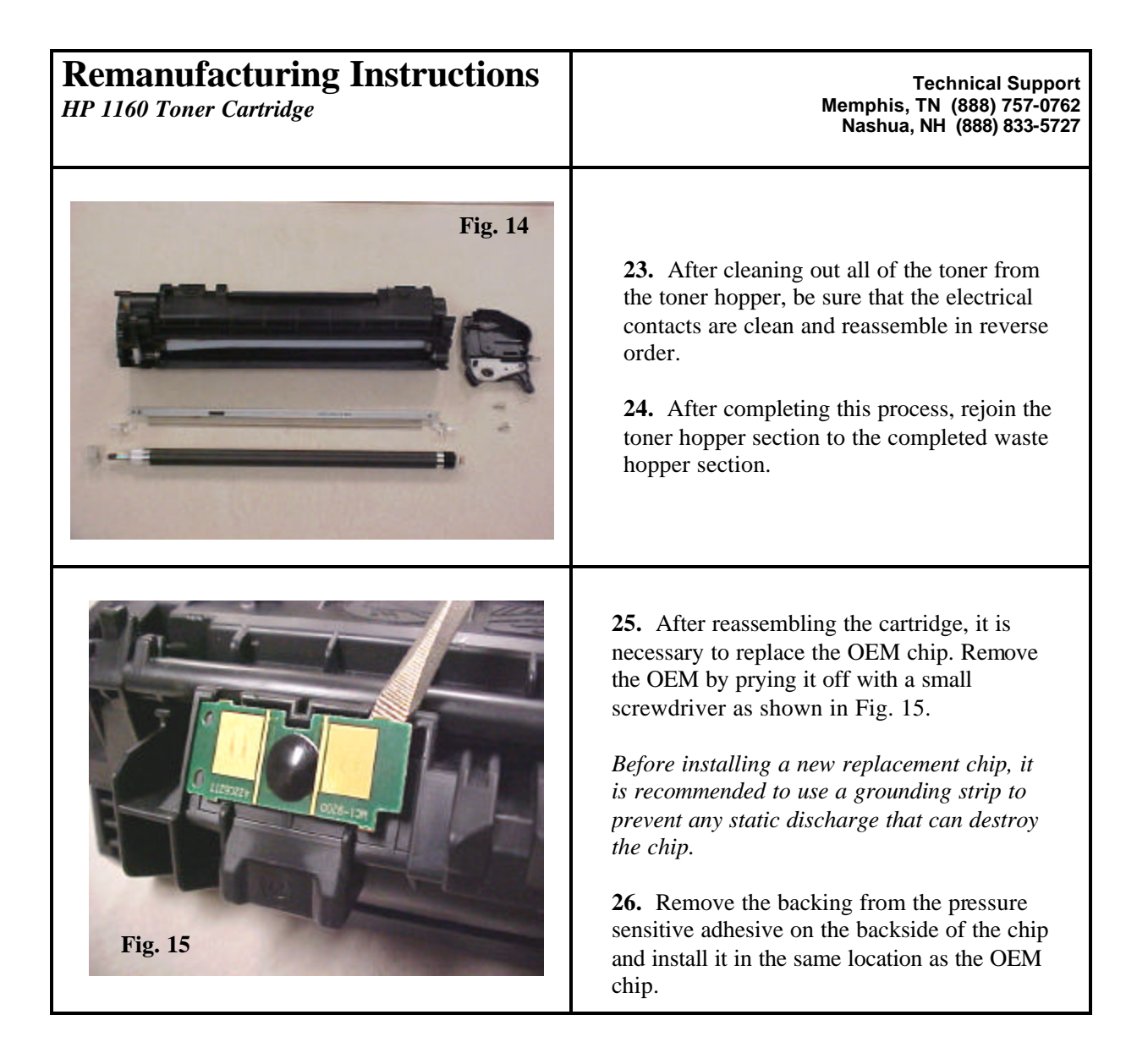

## **Oasis and You ... Succeeding Together!**

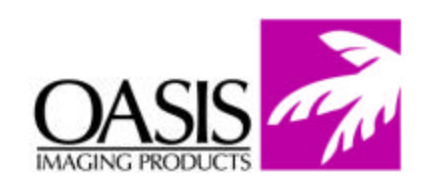

New Hampshire Tennessee Texas Canada (603) 880-3991 (901) 433-0334 (972) 671-1307 (905) 568-3422 (888) 627-6555 Fax: (901) 366-9756 (888) 591-3555 (800) 430-7886 Fax: (603) 598-4277 Fax: (972) 671-1359 Fax: (905) 568-3491 7373 California North Carolina Illinois South America (630) 982-1543 (714) 283-6270 (919) 776-0847 (305) 383-2260 (888) 658-4555 (888) 656-9555 (866) 399-8558 Fax: (305) 383-2558

Fax: (714) 283-6276

© 2004 Oasis Imaging Products, Inc. Any attempt to reproduce any part of these instructions without the written consent of Oasis Imaging Products, Inc. may result in legal action. All registered trademarks are the property of their respective owners.

Fax: (919) 776-0898

Fax: (630) 928-1542

Europe Netherlands 011-31-24-388-2233 Fax: 011-31-24-355-7373